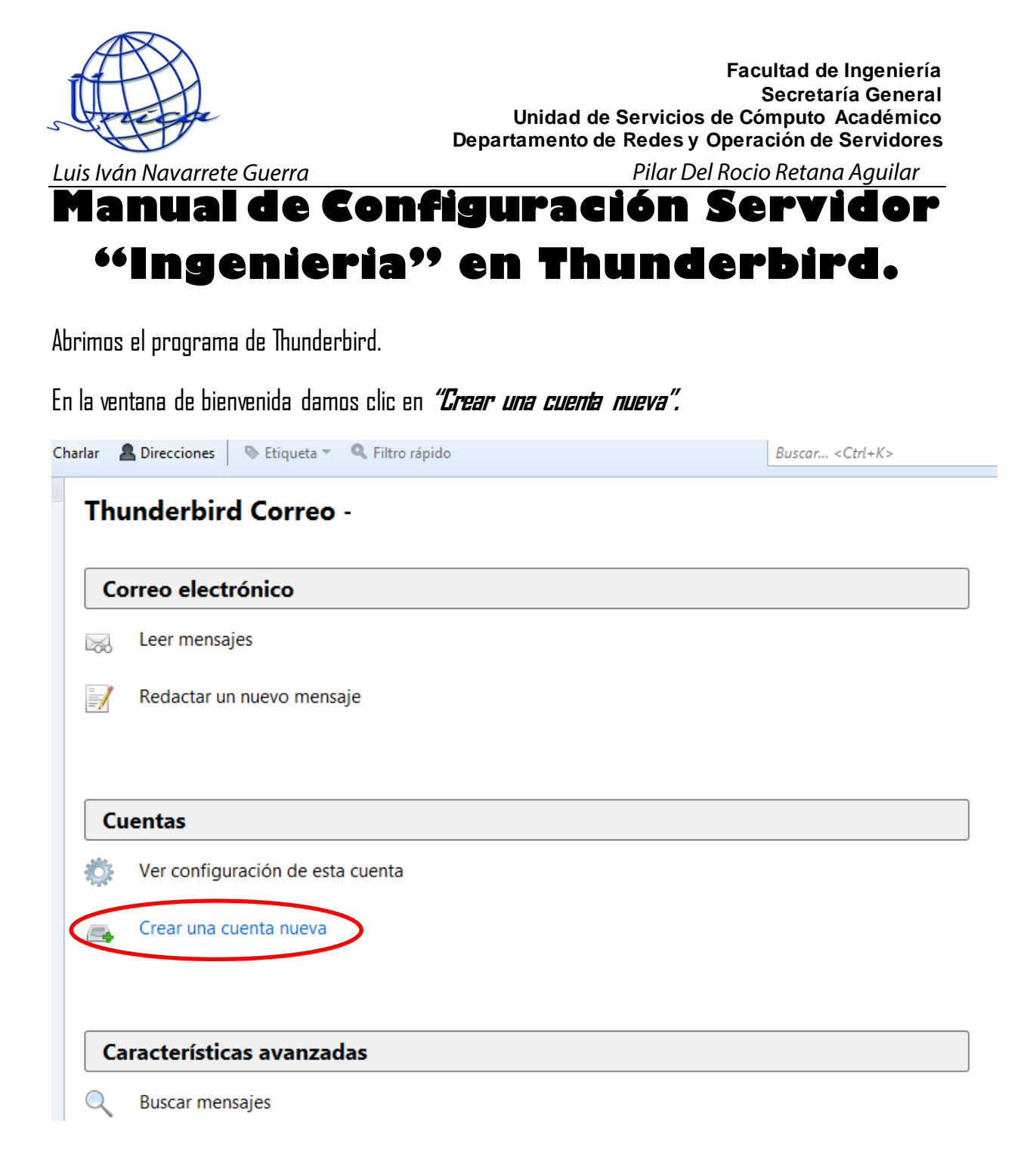

Nos mostrará la siguiente ventana, en donde debemos de dar clic en "*Saltarse esto y usar mi cuenta de correo existente".* 

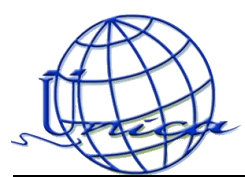

| -                                                                                                    |                                                                                          |                                                                                                    |
|----------------------------------------------------------------------------------------------------|------------------------------------------------------------------------------------------|----------------------------------------------------------------------------------------------------|
| Su nombre o apodo                                                                                                    |                                                                                          | Buscar                                                                                                    |
| En colaboración con varios pr<br>correo. Para ello, sólo tiene o<br>que desee, en los campos an                      | oveedores, Thunderbird<br>que rellenar su nombre y<br>teriores.                          | l puede ofrecerle una nueva cuenta de<br>apellidos, o cualesquiera otras palabras                                                             |
| 🖉 🐮 gandi.net                                                                                                    | 🔽 🎽 F                                                                                    | lover.com                                                                                                    |
|                                                                                                    |                                                                                          |                                                                                                    |
| Los términos de búsqueda us<br>proveedores de correo indep<br>y Hover.com ( <u>Política de priva</u><br>disponibles. | ados se envían a Mozilla<br>Sendientes gandi.net ( <u>Pc</u><br>Icidad, Términos del Sen | ( <u>política de privacidad</u> ) y a los<br>lítica de privacidad, Términos del Servici<br><u>vicio</u> ) para encontrar direcciones de corre |

En la siguiente ventana colocamos los datos de nuestra cuenta y damos clic en continuar.

| Configuración de cuenta de correo                  |                                   |                                              |   |  |  |  |
|----------------------------------------------------|-----------------------------------|----------------------------------------------|---|--|--|--|
| <u>S</u> u nombre:<br><u>D</u> irección de correo: | pilar<br>pilar@ingenieria.unam.mx | Su nombre, tal y como se muestra a los demás |   |  |  |  |
| Contr <u>a</u> seña:                               | •••••                             |                                              |   |  |  |  |
|                                                    | Recordar contraseña               |                                              |   |  |  |  |
|                                                    |                                   |                                              |   |  |  |  |
|                                                    |                                   |                                              |   |  |  |  |
|                                                    |                                   |                                              |   |  |  |  |
|                                                    |                                   |                                              |   |  |  |  |
|                                                    |                                   |                                              |   |  |  |  |
|                                                    |                                   |                                              |   |  |  |  |
|                                                    |                                   |                                              |   |  |  |  |
|                                                    |                                   | $\frown$                                     |   |  |  |  |
| Ob <u>t</u> ener una nueva o                       | cuenta                            | C <u>o</u> ntinuar Ca <u>n</u> celar         |   |  |  |  |
|                                                    |                                   |                                              | _ |  |  |  |

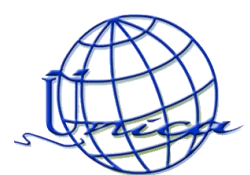

Ahora seleccionamos la opcion "*IMAP*" y damos clic en el boton "*Config. manualmente*"

| <u>S</u> u nombre:                                                                                     | pilar                                                                                  | Su nombre, tal y como se muestra a los demás           |
|----------------------------------------------------------------------------------------------------|----------------------------------------------------------------------------------------|--------------------------------------------------------|
| Dirección de correo:                                                                                   | pilar@ingenieria.unam.mx                                                               |                                                        |
| Contr <u>a</u> seña:                                                                                   | •••••                                                                                  |                                                        |
|                                                                                                    | Recordar contraseña                                                                    |                                                        |
| <ul> <li>IMAP (carpetas r</li> </ul>                                                                   | remotas) 💿 POP3 (conser                                                                | var correo en su equipo)                               |
| <ul> <li>IMAP (carpetas r</li> <li>Entrante:</li> </ul>                                                | remotas) 💿 POP3 (conser<br>IMAP, ingenieria.unam.mv                                    | var correo en su equipo)<br>ç, STARTTLS                |
| <ul> <li>IMAP (carpetas r</li> <li>Entrante:</li> <li>Saliente:</li> </ul>                             | remotas) 💿 POP3 (conser<br>IMAP, ingenieria.unam.m<br>SMTP, ingenieria.unam.m          | var correo en su equipo)<br>ç, STARTTLS<br>x, STARTTLS |
| <ul> <li>IMAP (carpetas r</li> <li>Entrante:</li> <li>Saliente:</li> <li>Nombre de usuario:</li> </ul> | remotas) 💿 POP3 (conser<br>IMAP, ingenieria.unam.m<br>SMTP, ingenieria.unam.m<br>pilar | var correo en su equipo)<br>ç. STARTTLS<br>x, STARTTLS |

Colocamos la configuración que se muestra:

| figuración de cuenta de      | e correo           |                |               |                |       | -               |                     |    |
|------------------------------|--------------------|----------------|---------------|----------------|-------|-----------------|---------------------|----|
|                              |                    |                |               |                |       |                 |                     |    |
| <u>S</u> u nombre:           | pilar              |                | Su nombre, ta | il y como se n | uesti | ra a los demás  |                     |    |
| Dirección de correo:         | pilar@ingeni       | eria.unam.mx   |               |                |       |                 |                     |    |
| Contr <u>a</u> seña:         | •••••              | •••            |               |                |       |                 |                     |    |
|                              | ✓ <u>R</u> ecordar | contraseña     |               |                |       |                 |                     |    |
| Comprobando contr            | aseña              | Nombre del     | servidor      | Puert          | 0     | SSL             | Identificación      | _  |
| Entrante:                    | IMAP 👻             | ingenieria.u   | nam.mx        | 993            | -     | SSL/TLS         | ✓ Contraseña normal | -  |
| Saliente:                    | SMTP               | ingenieria.u   | nam.mx        | ▼ 465          | •     | SSL/TLS         | Contraseña normal   | -  |
| Nombre de usuario:           |                    | pilar          |               |                | _     |                 |                     |    |
| Ob <u>t</u> ener una nueva o | cuenta <u>C</u> o  | nfig. avanzada | 1             |                |       | Volver a probar | Hecho Cancela       | ır |

Dar clic en "*Hecho*" y nos muestra la siguiente pantalla, en donde daremos clic en "*Confirmar*" *excepción de seguridad".* 

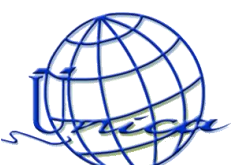

## Facultad de Ingeniería Secretaría General Unidad de Servicios de Cómputo Académico Departamento de Redes y Operación de Servidores

| ĺ | Añadir excepción de seguridad                                                                                                    |  |
|---|----------------------------------------------------------------------------------------------------|--|
| • | Está a punto de alterar cómo identifica Thunderbird este sitio.<br>Los bancos, tiendas y otros sitios públicos legítimos no le pedirán hacer esto.                                                                            |  |
|   | Servidor Dirección: ingenieria.unam.mx:993 Obtener certificado                                                                                                    |  |
|   | Estado del certificado<br>Este sitio intenta identificarse a sí mismo con información no válida. <u>V</u> er<br><b>Identidad desconocida</b><br>No se confía en el certificado porque no ha sido verificado por una autoridad |  |
|   | reconocida usando una firma segura.                                                                                                    |  |
|   | Guardar esta excepción de manera permanente                                                                                                    |  |

Y listo tenemos configurado nuestro correo de Ingeniería.